#### ВИДАЧА АКТУ ЗВІРЯННЯ ВЗАЄМОРОЗРАХУНКІВ ЗА СПОЖИТУ ЕЛЕКТРОЕНЕРГІЮ

1. Для отримання послуги Вам потрібно у особистому кабінеті обрати пункт меню «Онлайн послуги»

| Γ | <u>оловна</u> > <u>Мій кабінет</u> > Налаштув | ання |
|---|-----------------------------------------------|------|
|   | Ваш баланс<br>-178.74 грн                     |      |
|   | Сплатити<br>(надрукувати)<br>рахунок          |      |
|   | МІЙ ПРОФІЛЬ                                   | >    |
| Ì | ЗАГАЛЬНА ІНФОРМАЦІЯ                           | >    |
|   | ОНЛАЙН ПОСЛУГИ                                | >    |
|   | ПОКАЗНИКИ ЛІЧИЛЬНИКА                          | >    |
|   | платежі                                       | >    |
|   | РОЗРАХУНКИ                                    | >    |
|   | ПОПЕРЕДЖЕННЯ                                  | >    |
|   | АКТИ                                          | >    |
|   | пільги                                        | >    |

2. Обрати необхідну послугу у розділі «Послуги для замовлення» та натиснути кнопку «Подати заявку замовлення послуги»

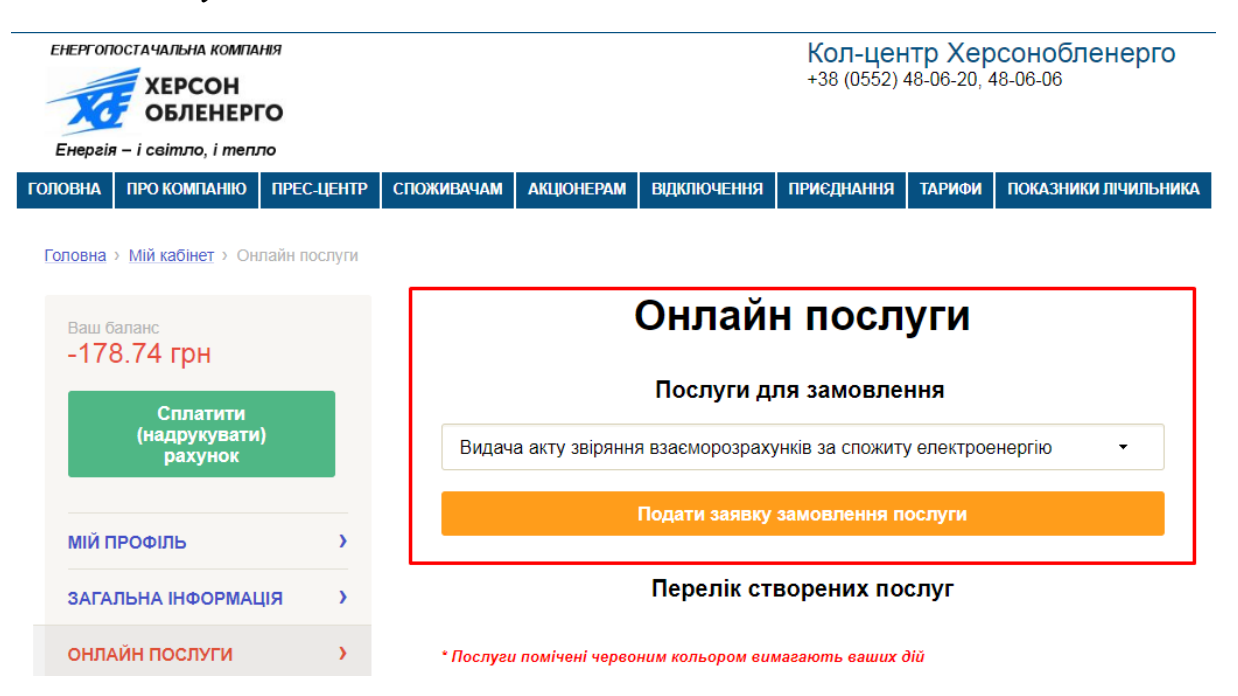

Видача акту звіряння взаєморозрахунків за спожиту електроенергію • Видача акту звіряння взаєморозрахунків за спожиту електроенергію Видача відомості нарахувань та оплат за певний період Проведення повторного підключення електроустановок Проведення позачергової технічної перевірки розрахункових засобів обліку Проведення ремонту/заміни у звязку з виходом з ладу обладнання Передача документів на комісію ХОЕ(у разі незгоди споживача з сумою заборгованості або нарахувань) Послуга зі встановлення багатофункціонального лічильника Зняття контрольних показників приладу обліку для проведення перерахунку

3. Вказати свій контактний номер телефону для зв'язку, дати згоду на обробку персональних даних та натиснути кнопку *«Замовити»* 

#### Видача акту звіряння взаєморозрахунків за спожиту електроенергію

Інформація про споживача:

| ПІБ споживача :              | **********              |
|------------------------------|-------------------------|
| Особовий рахунок :           | **********              |
| Номер договору :             | **********              |
| Назва філії :                | ************            |
| Адреса :                     | **********              |
| Контактний телефон:          |                         |
| +380 ()                      | 1                       |
| <u>Згода</u> на обробку перс | сональних даних 🔲 🗕 🗕 2 |
| Замовити                     |                         |

4. Після замовлення послуги, у переліку створених послуг, Ви побачите новостворену заявку зі статусом *«Відправлена»* та зможете спостерігати за процесом її обробки.

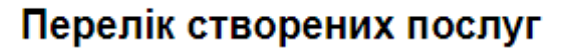

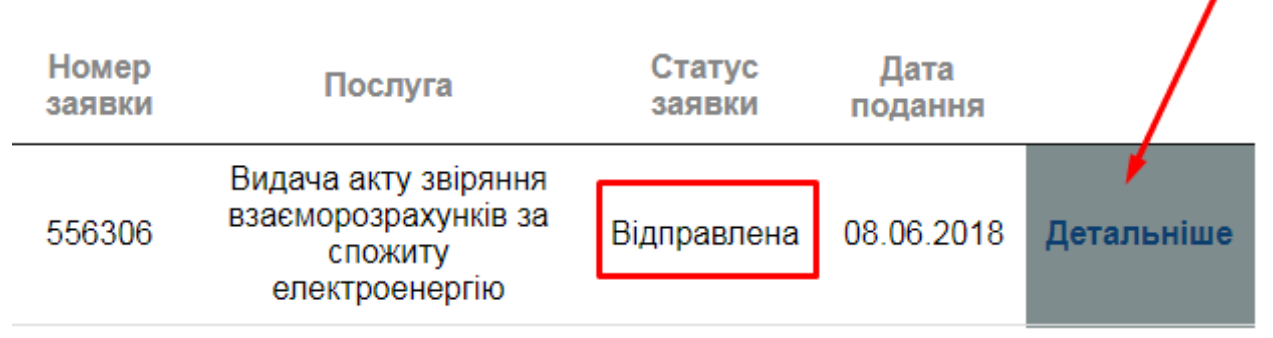

Зверніть увагу, що послуга, яка відображається червоним кольором, потребує Вашої дії! Для отримання більш детальної інформації натисніть *«Детальніше»* біля необхідної заявки.

5. На сторінці детальної інформації Ви зможете побачити: статус заявки, розширену інформацію, історію обробки та розділ додатки.

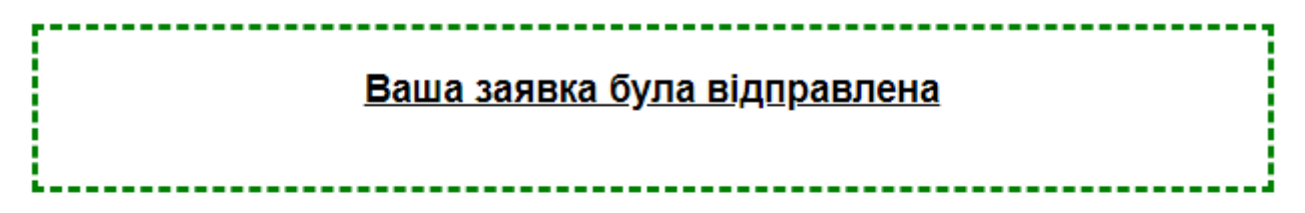

# Інформація по заявці

| Номер  | Послуга                                                                | Статус      | Дата       |
|--------|------------------------------------------------------------------------|-------------|------------|
| заявки |                                                                        | заявки      | подання    |
| 556306 | Видача акту звіряння<br>взаєморозрахунків за спожиту<br>електроенергію | Відправлена | 08.06.2018 |

### Історія обробки заявки

| Статус заявки Дата зміни статусу |
|----------------------------------|
| Відправлена 08.06.2018           |

## Додатки

- 6. Після опрацювання заявки працівником, її статус буде змінено на «*Виконана»* та у розділі «*Додатки»* з'явиться акт звіряння взаєморозрахунків, який Ви зможете завантажити.

#### Історія обробки заявки

| Статус заявки        | Дата зміни статусу |
|----------------------|--------------------|
| Виконана             | 07.06.2018         |
| Прийнята до розгляду | 07.06.2018         |
| Відправлена          | 07.06.2018         |

### Додатки

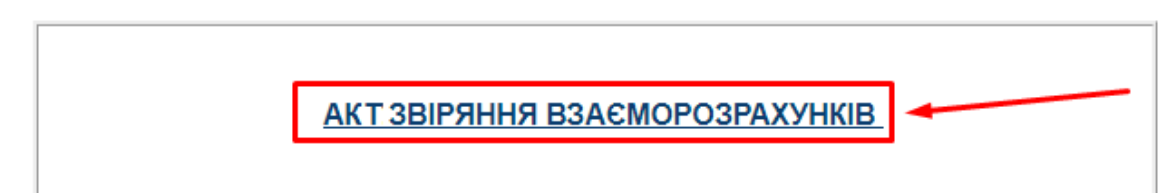